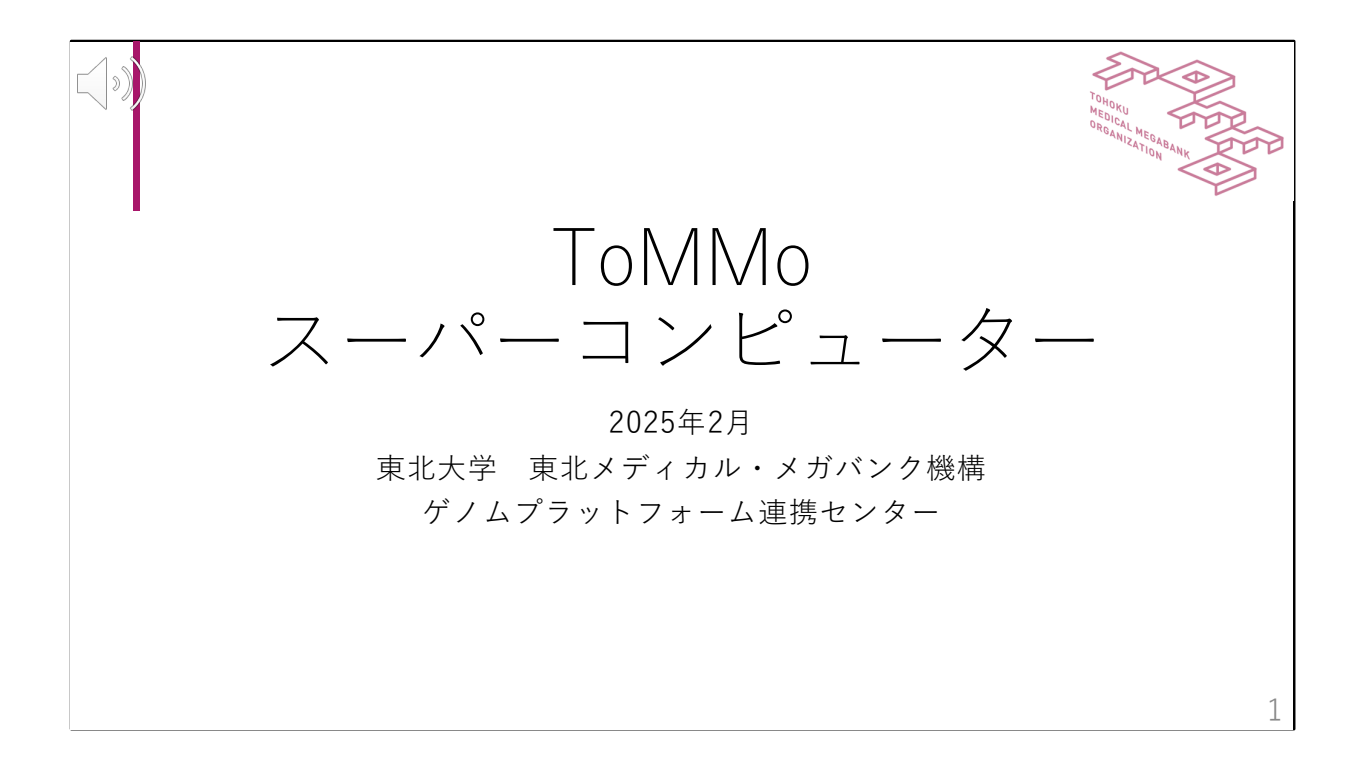

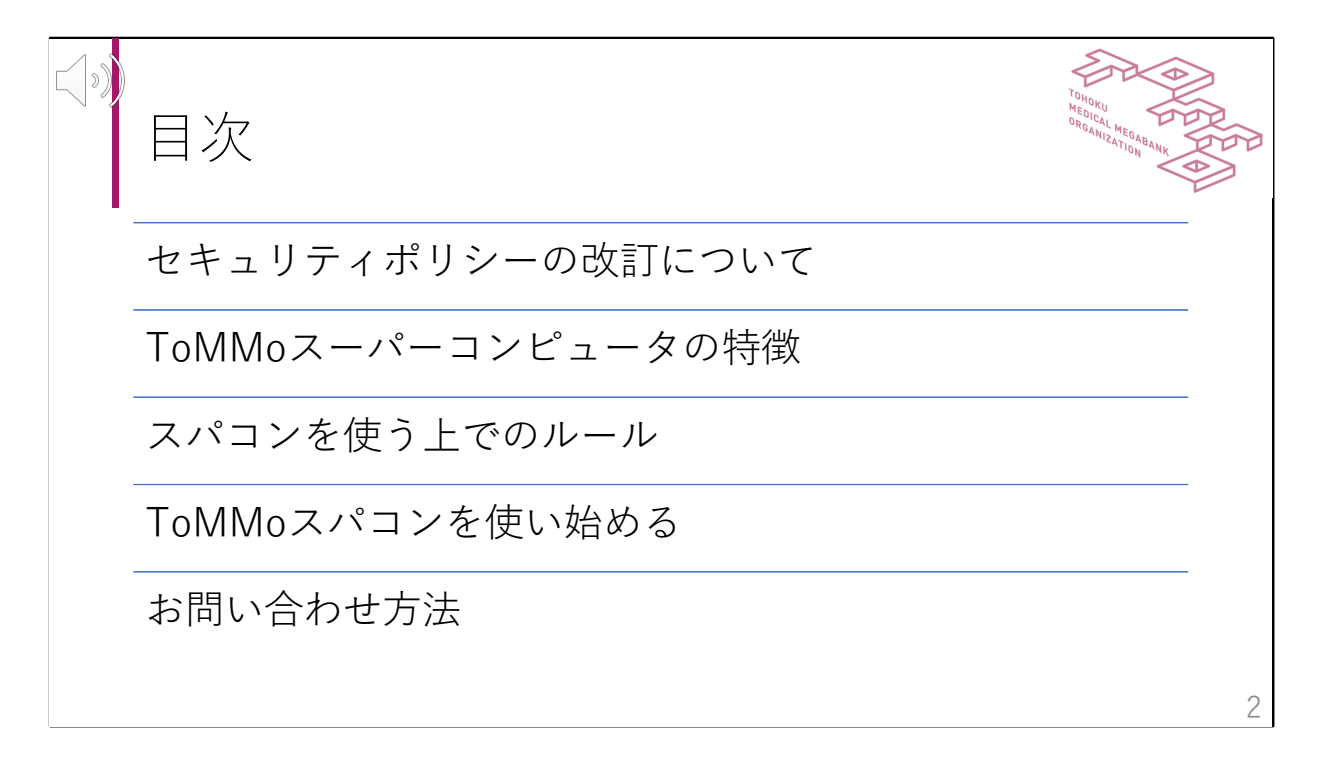

本動画の内容はご覧の通りです。

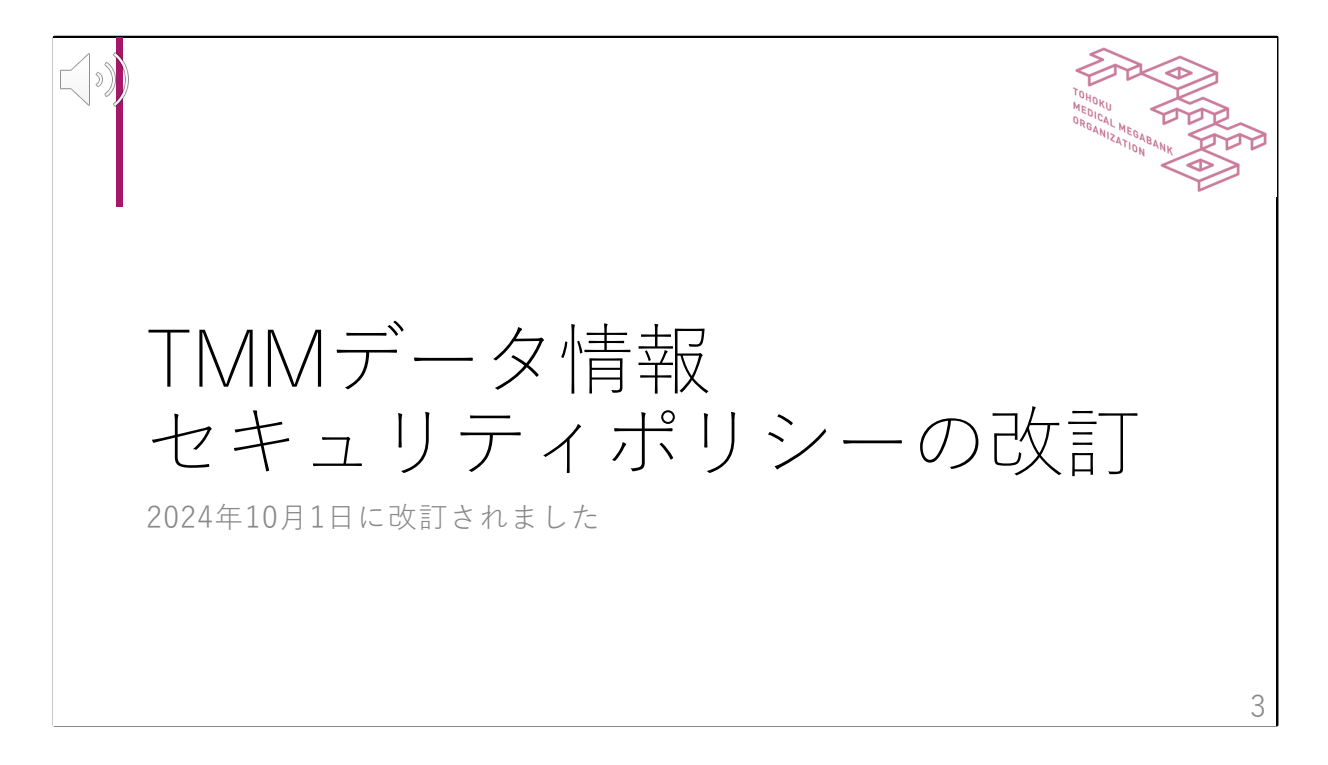

まず、2024年10月1日に改訂されたTMMデータ情報セキュリティポリシーに ついて説明します。この情報セキュリティポリシーはTMMデータを扱うすべ ての人に関係します。

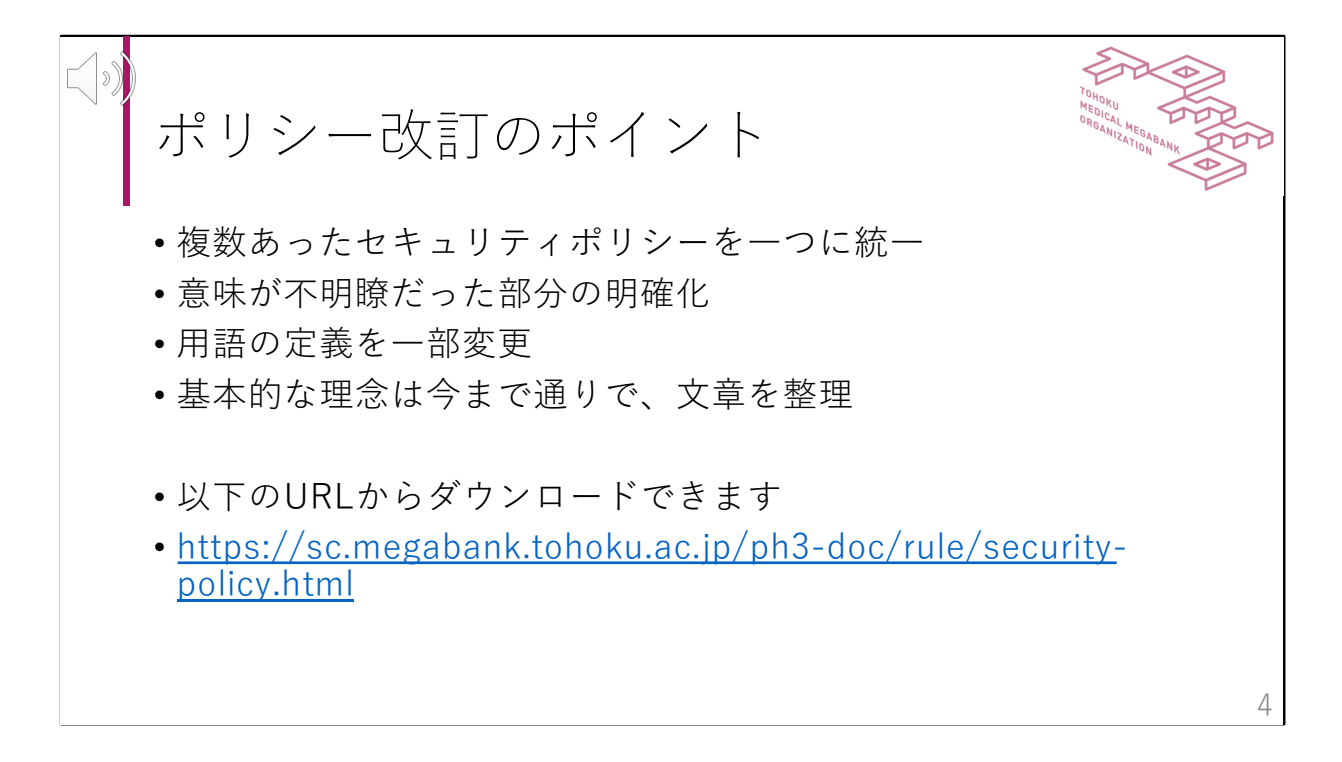

2024年10月1日の改訂は基本的な理念はそのままに、複数あったセキュリ ティポリシーを一つにまとめ、意味が不明瞭だった部分を明確化しています。 また、実態に合わせて用語の定義の変更やルールの調整も行っています。改 訂後のTMMデータセキュリティポリシーは表示されているURLからダウン ロードできます。次のページで概要について説明します。

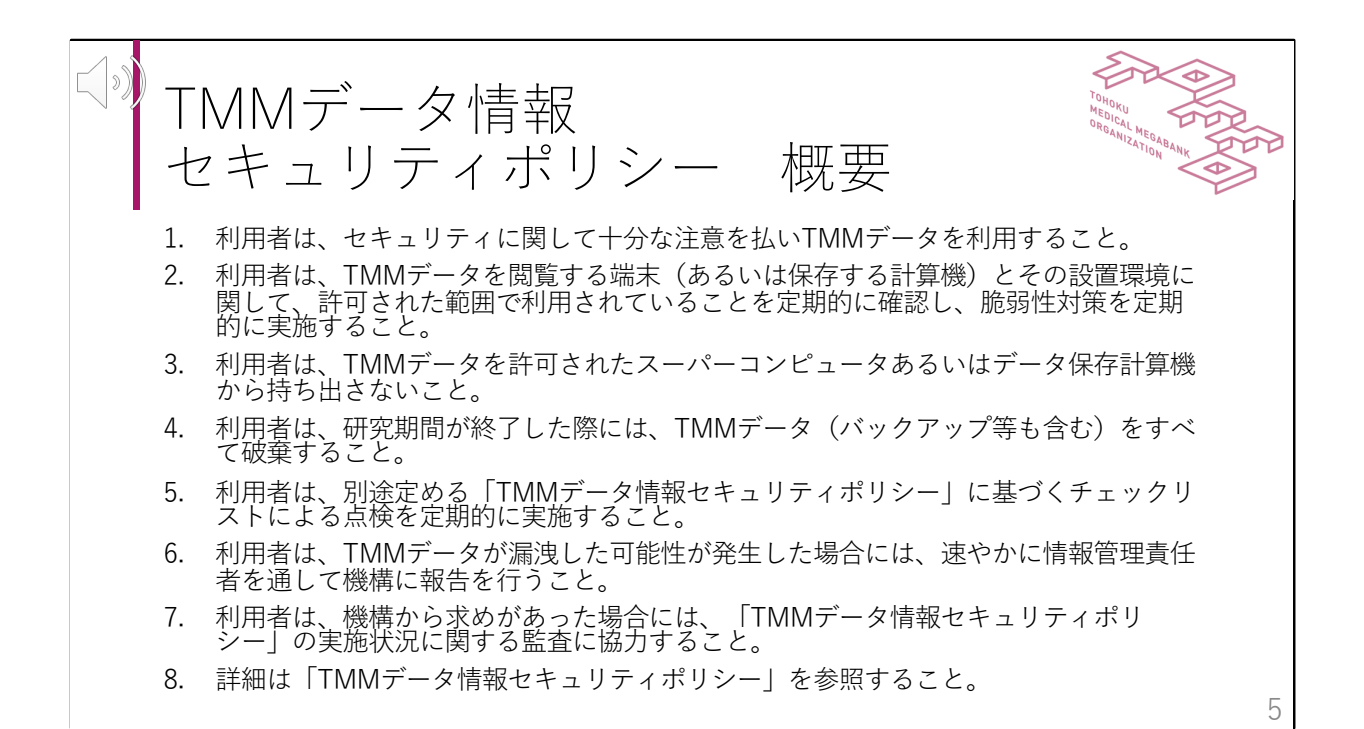

ここではTMMデータ情報セキュリティポリシーについて説明します。このセ キュリティポリシーではデータを漏洩させないために、どのようなことを守 れば良いかを記載しています。例えばゲノムデータなどの機微性が高いデー タはスーパーコンピュータで扱うことが求められており、解析したデータを 持ち出す時には定められた手順に従う必要があります。調査票の情報など一 部のデータはスパコン外に持ち出すこともできますが、その場合にも持ち出 した先のコンピュータは本セキュリティポリシーで定められた基準に従った ものである必要があります。利用者は定められた環境からデータを持ち出さ ないようにしてください。取り扱いの理念はここに示した通りですが、実際 にどうすれば良いかの詳細については元となったTMMデータ情報セキュリ ティポリシーを参照してください。

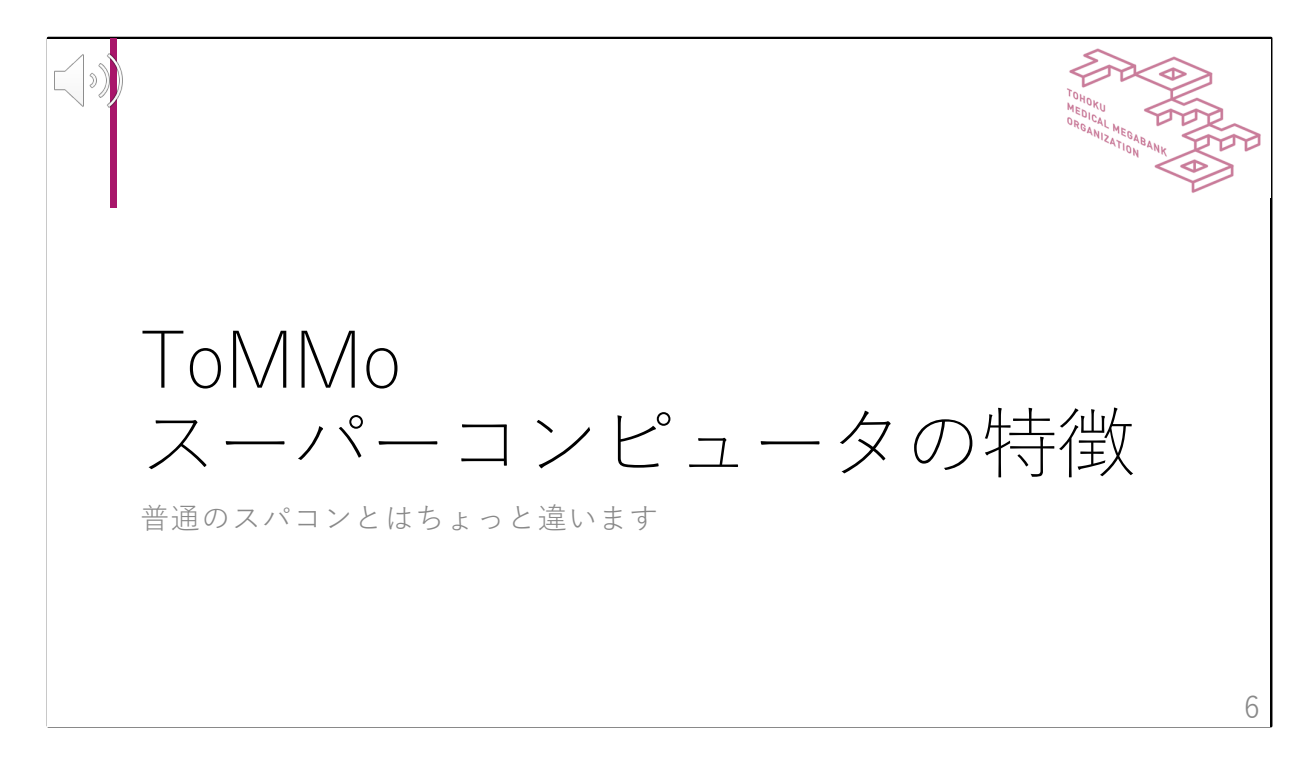

まず、ToMMoスーパーコンピュータの特徴から説明します。ToMMoスパコンは扱うデータの性質から他のスパコンとは少し違う構成になっています。

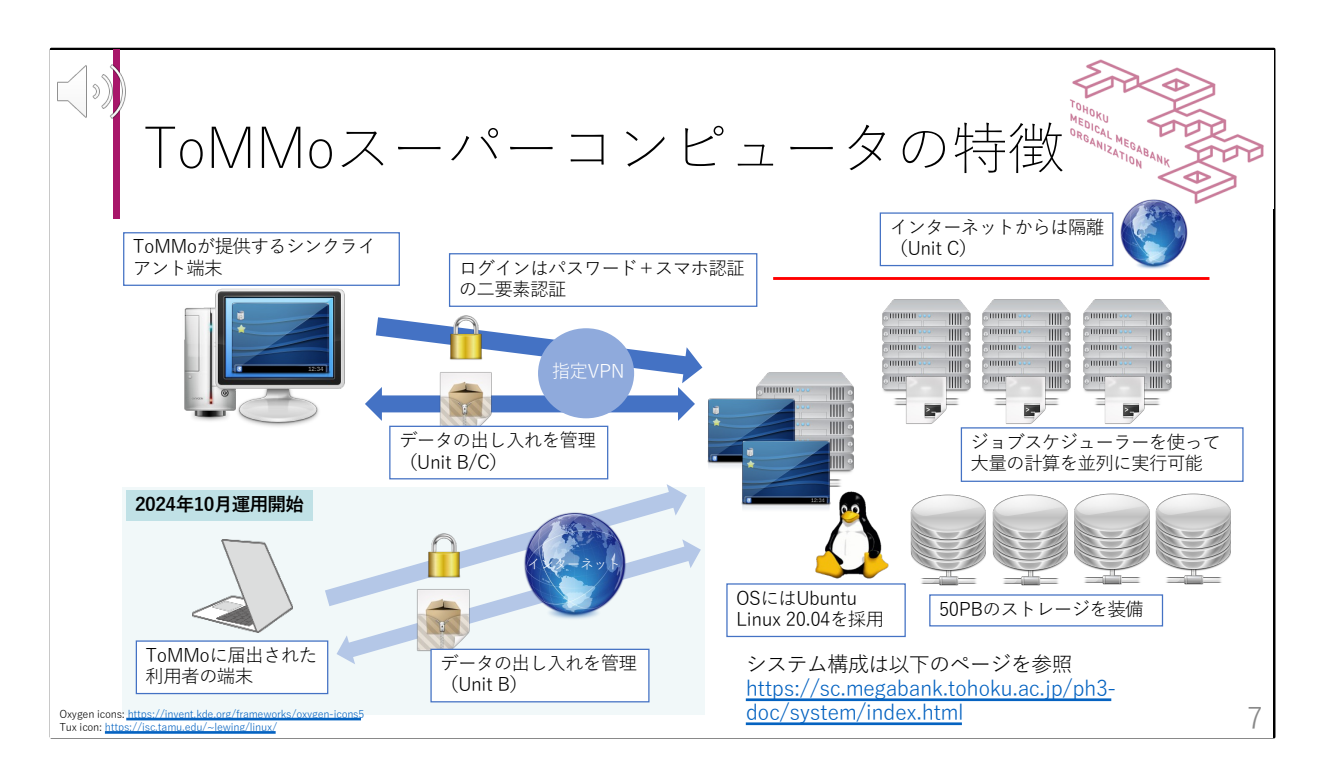

ToMMoのスパコンは全ゲノム情報などの機微性の高い情報を安全に扱いつつ、 バイオインフォマティクス解析を効率よく実施できるようにデザインされて います。

機微性の高いデータを扱うため、シンクライアント端末または、ToMMoに届 出してライセンス発行された利用者の端末で、画面転送を行うことで利用者 の手元にはデータを残さないようになっています。

ログインにはパスワードだけではなく、スマホを使った二要素認証も利用しています。

データの出し入れは専用のシステムを利用して行います。ストレージも50PB と大容量のストレージを持っています。

他の多くのスパコンと共通する点としてはToMMoのスパコンも利用者がログ インしてコマンドを発行するセッションノードとさまざまな計算を行う計算 ノードが別れています。通常のパソコンと同じように扱うだけではスパコン の性能を生かすことはできず、ジョブスケジューラーを通してバッチジョブ を投入することでスパコンの性能を最大限発揮することができます。

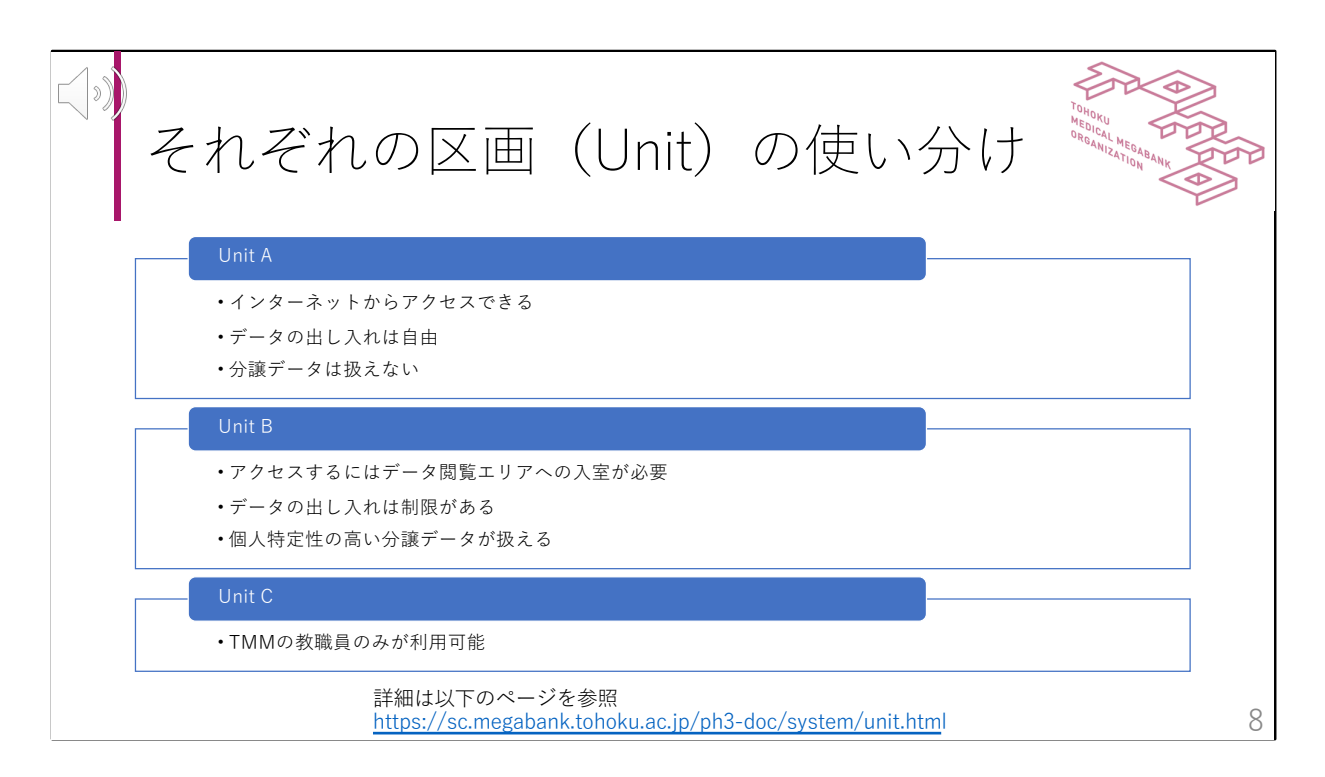

機微性の高いデータを扱うため、ToMMoスパコンは3つの区画に分かれてい ます。Unit Aはインターネットからアクセスでき、データの出し入れが自由 な区画です。ここでは個人ごとの分譲データは扱えませんが、各種プログラ ムのテストなどができます。Unit Bは個人ごとの分譲データが扱える区画で す。個人ごとの分譲データがあるため、インターネットからは隔離されてお り、専用のシステムを使ってのみデータの出し入れができます。また、Unit Bへのアクセスはスパコンにアクセスするための要件を満たしたデータ閲覧エ リアからのみアクセスすることができます。Unit CはTMMの教職員のみが利 用可能です。詳細は省きますが、ここは分譲前のデータを分譲できるように 加工するために利用されています。

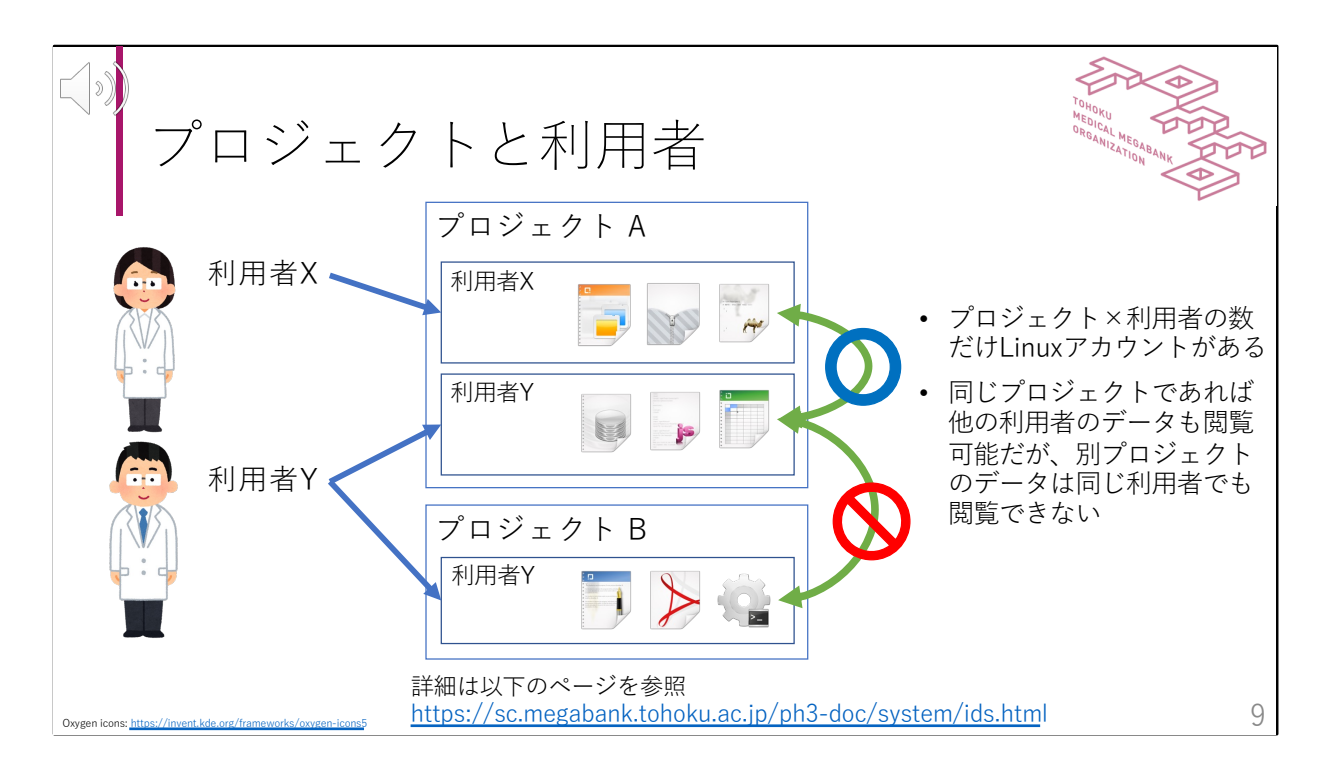

ToMMoスパコンでは様々な研究プロジェクトが実施されており、場合よって はお互いを突合してはならないデータが含まれることがあります。そのため、 ToMMoのスパコンではプロジェクト間でデータの移動ができないようになっ ています。これはある利用者が複数のプロジェクトに参加している場合でも 制限されており、この仕組みを実現するためにLinux上でのユーザーはプロ ジェクトと利用者の組み合わせの数だけ存在しています。ログインするとき にはプロジェクトを指定してログインしてください。詳細についてはスパコ ンポータルのシステムについてからアカウントの種類をご覧ください。

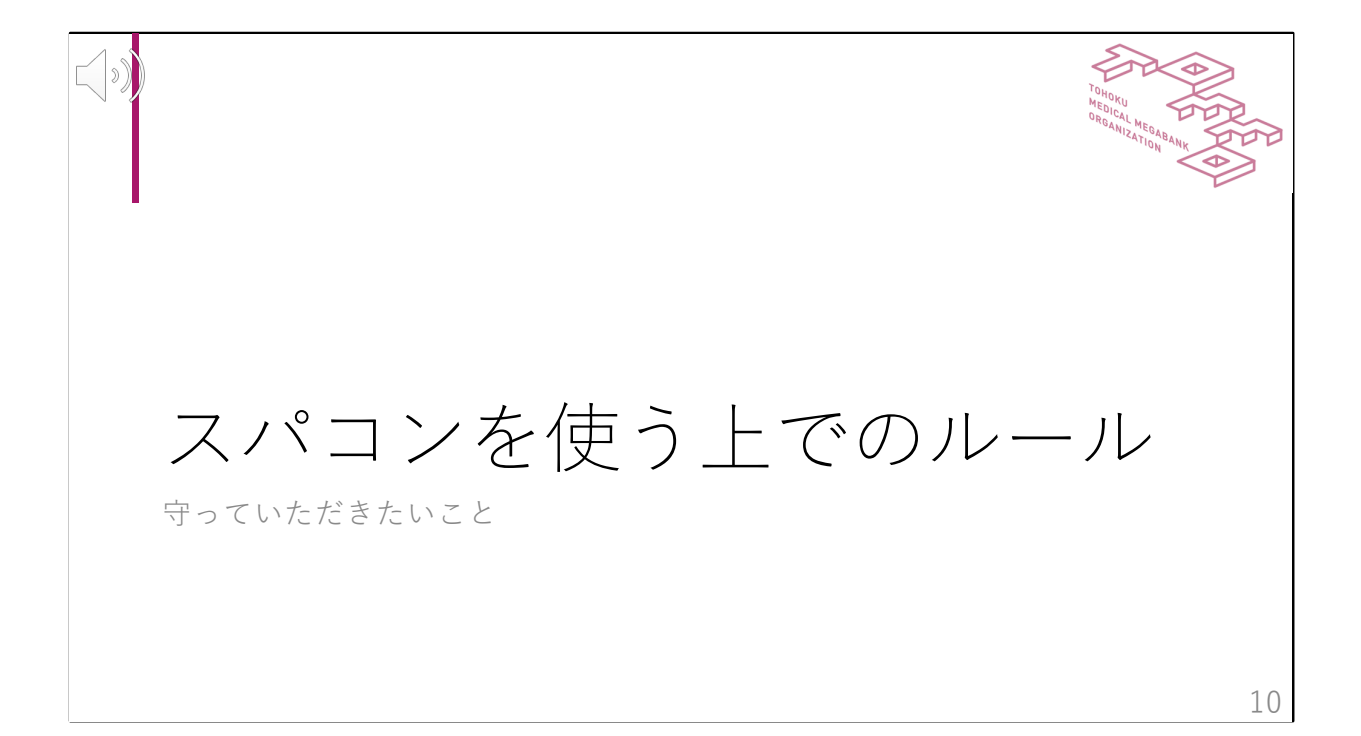

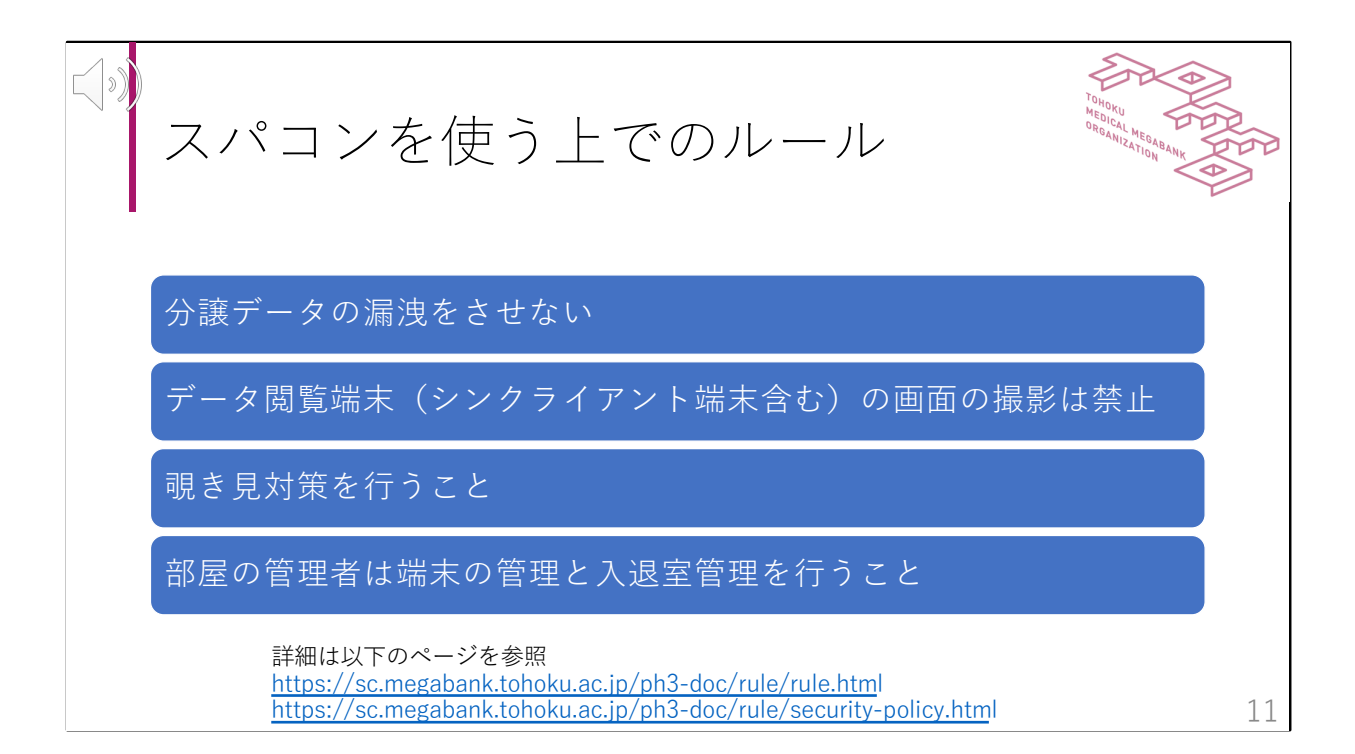

Unit BおよびCでは機微性の高いデータを扱うため、ルールの遵守をお願いい たします。まず第一に分譲データを漏洩させないようにしてください。コ ホート参加者の個人情報をお預かりしているため、データの漏洩は重大なイ ンシデントになります。どのようなデータが持ち出し可能で、どのような データが持ち出せないかはこの後説明します。次にデータ閲覧端末の画面の 撮影は禁止です。データ閲覧端末とは、Unit BおよびCに接続可能な端末で、 シンクライアント端末も含まれます。スパコンからのデータの持ち出しは持 ち出し管理システムで管理されていますので、このスクリーンショットは必 ず持ち出し管理システムを利用して持ち出してください。また、覗き見対策 も実施してください。分譲データの場合、分譲データを閲覧できるのは研究 計画書に研究者として記載がある人のみです。スパコン利用者に同席して画 面を閲覧することが無いようにお願いいたします。最後に部屋の管理者は端 末の管理と入退室管理を行なってください。部屋の鍵には個人が識別できる カードキーや生体認証を採用し、出入口には監視カメラを設置してください。 詳細についてはスパコンポータルサイトの「スパコンを利用するにあたって 守っていただきたいこと | のページとTMMデータセキュリティポリシーをご 覧ください。

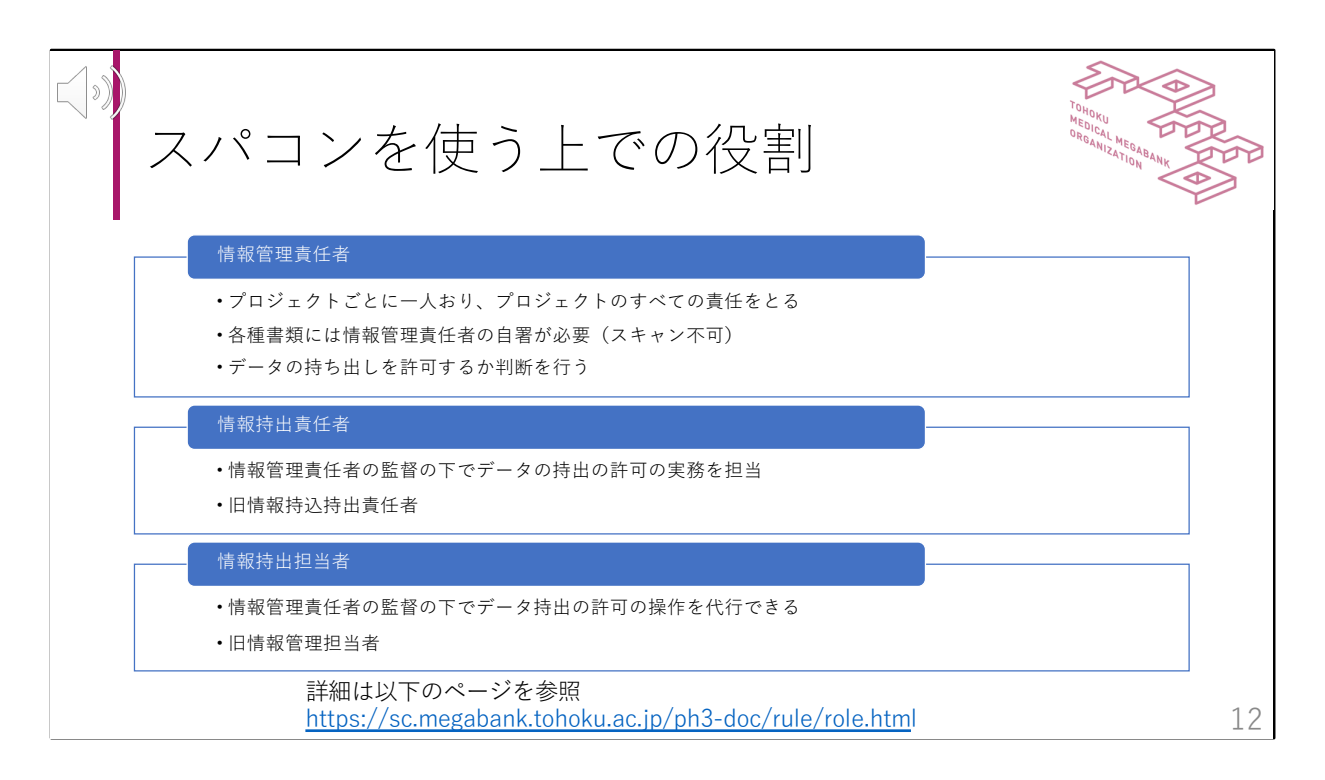

機微性の高いデータについて責任の所在を明確にするため、ToMMoスパコン では3つの役割を設定しています。一番重要な役割は情報管理責任者で、プ ロジェクトごとに一人います。情報管理責任者は担当するプロジェクトの全 責任をとる人であり、プロジェクトへのメンバー追加など様々な書類には情 報管理責任者の自署が必要になります。また、データの持ち出し許可の判断 も行います。どのようなものが持ち出し可能で、どのようなものが持ち出し できないかは次のスライドから説明します。情報持出責任者と情報持出担当 者は情報管理責任者から必要に応じて任命され、持ち出し処理の一部処理を 代行することができます。それぞれの役割で何ができるかはスパコンポータ ルサイトのデータセキュリティをご覧ください。

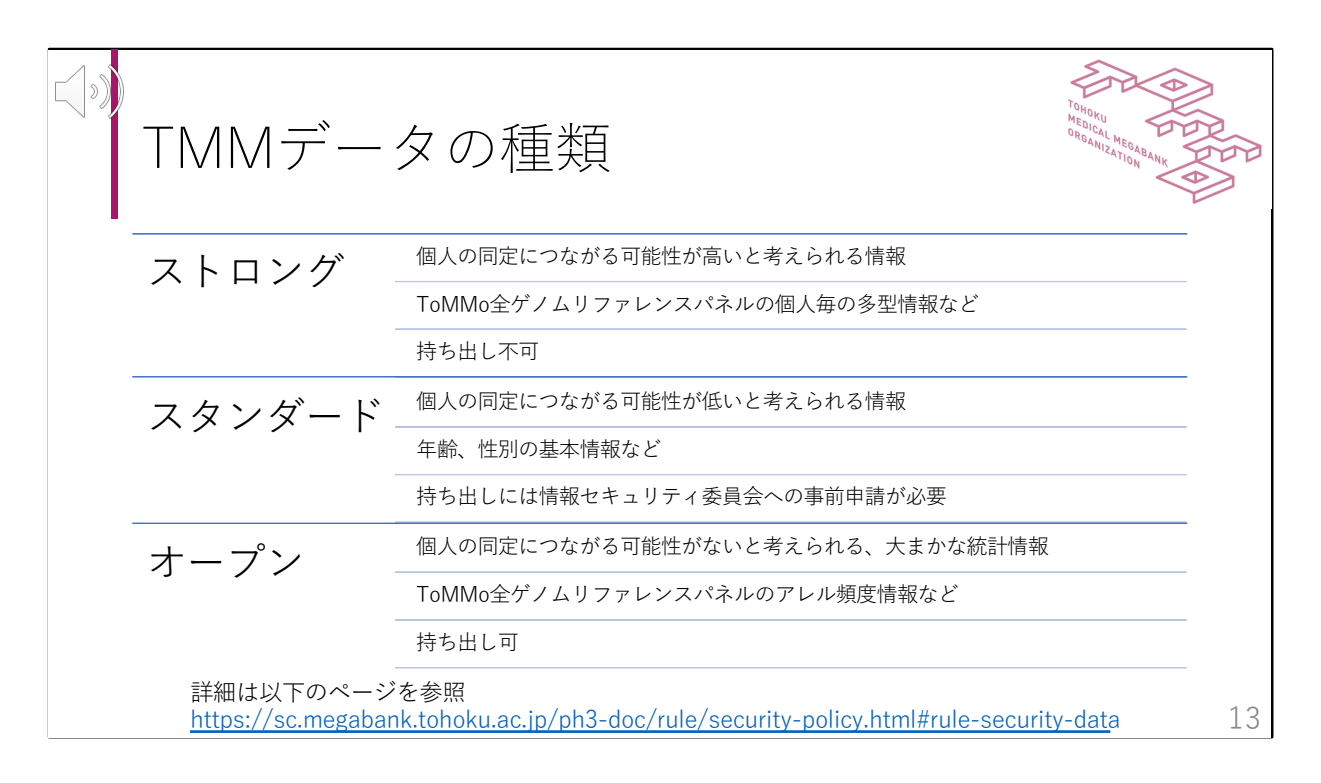

東北メディカル・メガバンク計画から提供されるデータはどの程度の保護が 必要かに応じて4つの種類に分類されています。最も高い保護が必要な情報 区分であるベリーストロングは一般の利用者は利用できませんので、ここで はストロング、スタンダード、オープンの3つを説明します。ストロングは 個人の同定につながる可能性の高い情報が分類されます。例えば全ゲノムリ ファレンスパネルの個人ごとの多型情報やMRIでdefacingを行なっていない データなどが該当します。これらのデータは一度流出すると個人の同定に使 われる可能性があるため、スパコンからの持ち出しは不可となっています。 スタンダードは、単独では個人の同定につながりにくい個人ごとのデータが 含まれています。例えば年齢、性別などの基本情報やMRIから解析された数 値データ、メタボロームデータが含まれます。ただし、例としてあげたもの でも組み合わせや特殊なパターンで個人の同定が可能になってしまう場合に はストロングとして扱われることがあります。持ち出しを行う場合には情報 セキュリティ委員会への事前申請が必要です。原則としてスパコンの中で解 析してください。最後のオープンは個人の同定につながる可能性がないと考 えられる、大まかな統計情報で、全ゲノムリファレンスパネルのアレル頻度 情報などが該当します。このデータは持ち出し可能で、iMorpからも認証なし でダウンロード可能です。

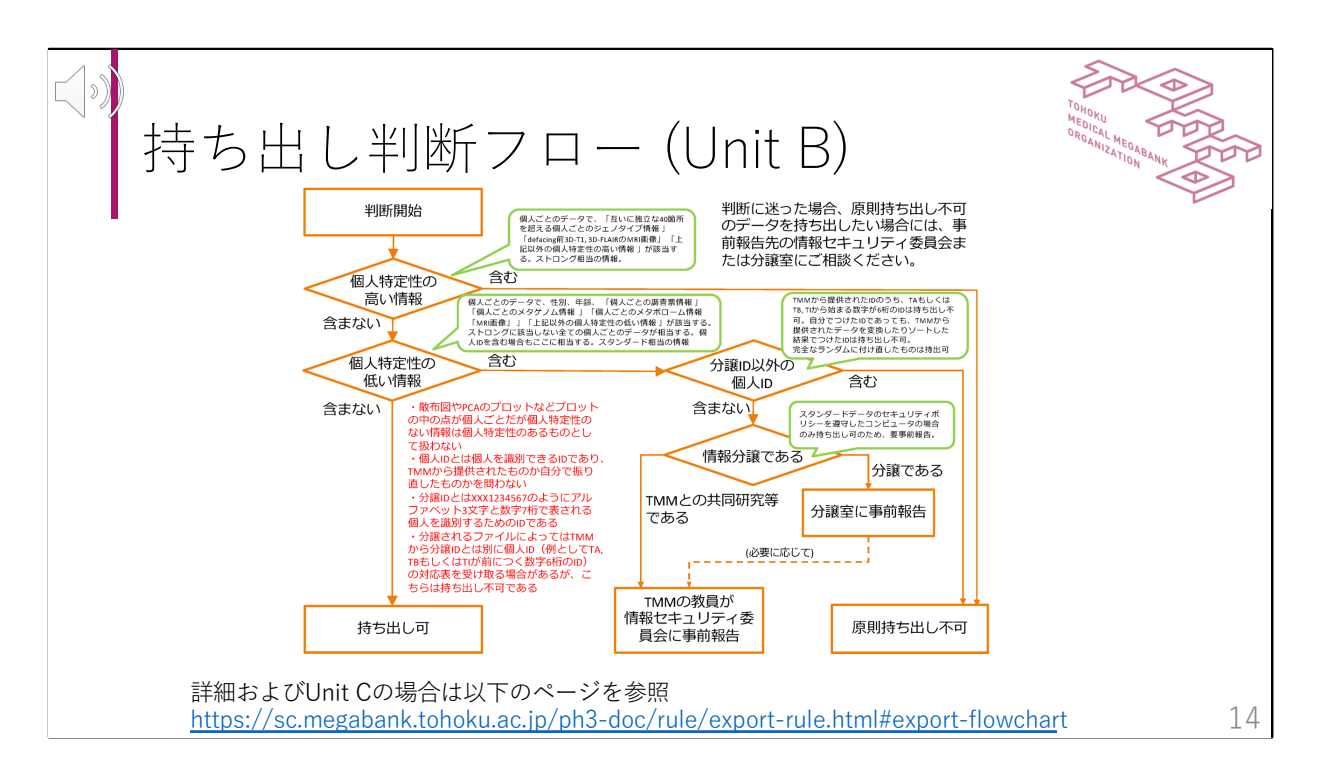

ファイルを持ち出して良いかどうかの判断フローについて説明します。まず 個人特定性の高いデータが含まれる場合には原則持ち出し不可となっていま す。先ほど説明したストロングに該当するデータがこれにあたります。次に 個人特定性の低いデータが含まれる場合にはIDが分譲IDの場合のみ情報セ キュリティ委員会へ報告することで持ち出すことが可能です。先ほどのスタ ンダードに該当するデータや個人ごとのIDが含まれる場合がこれにあたりま す。アルファベット3文字と数字7桁で表される分譲ID以外の個人ごとのIDが 含まれる場合には持ち出し不可となります。例えばTAから始まり数字が続く IDやigidと呼ばれる数字のID、もしくは利用者が個人ごとに振り直したIDが含 まれている場合には持ち出しができません。IDとして分譲ID以外のIDを含まな い場合でも持ち出しには情報セキュリティ委員会への報告が必要です。スタ ンダードの取り扱いを行うコンピュータが満たすべきセキュリティは、 「TMMデータ情報セキュリティポリシー」の「スーパーコンピュータ以外の 計算機のセキュリティポリシー」をご確認ください。 個人ごとの情報が含まれない、もしくは散布図の点が個人ごとだがそれだけ

で個人の特定ができないようなデータの場合には持ち出しが可能です。Unit Cの場合には実験状況を管理するため若干違うフローとなっていますので、記 載のURLをご確認ください。

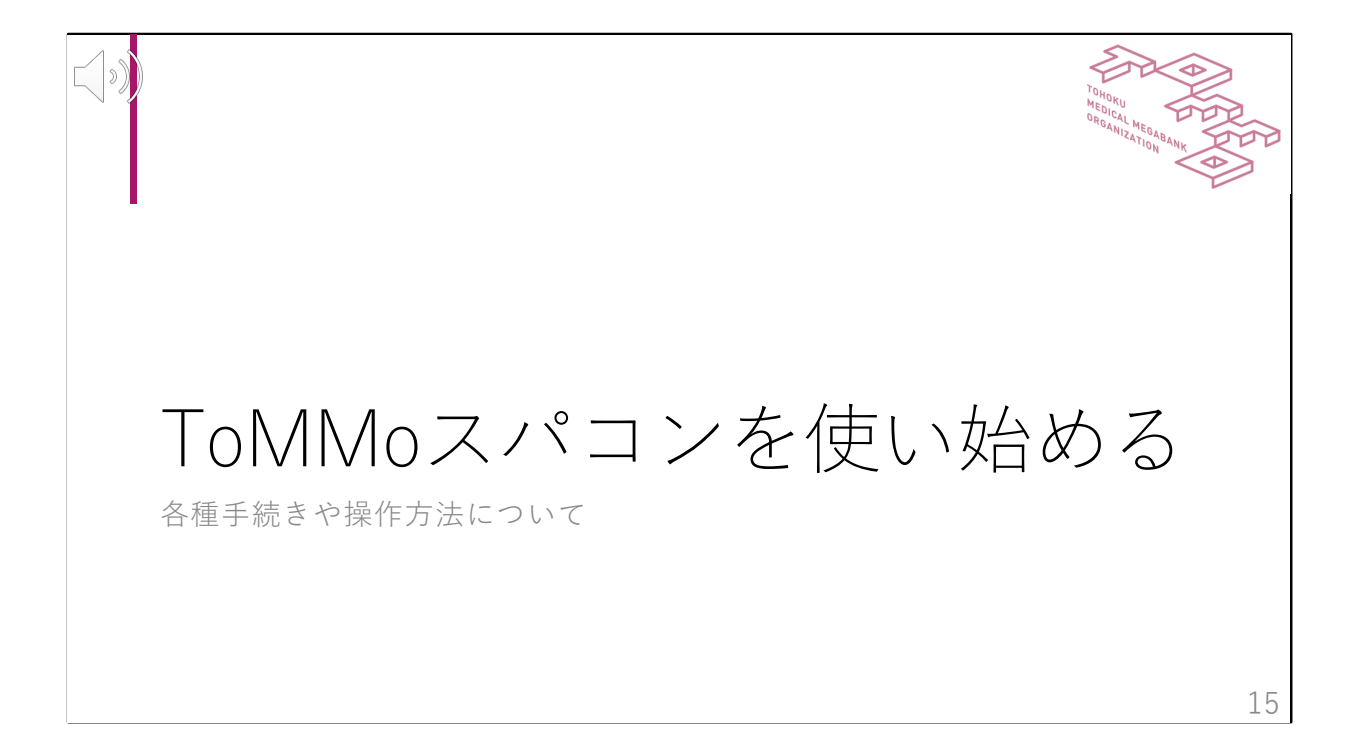

ToMMoスパコンを使い始めるための方法について説明します。このスライド では大まかな手順とスパコンポータルサイトのどの部分に記載されているか を説明します。

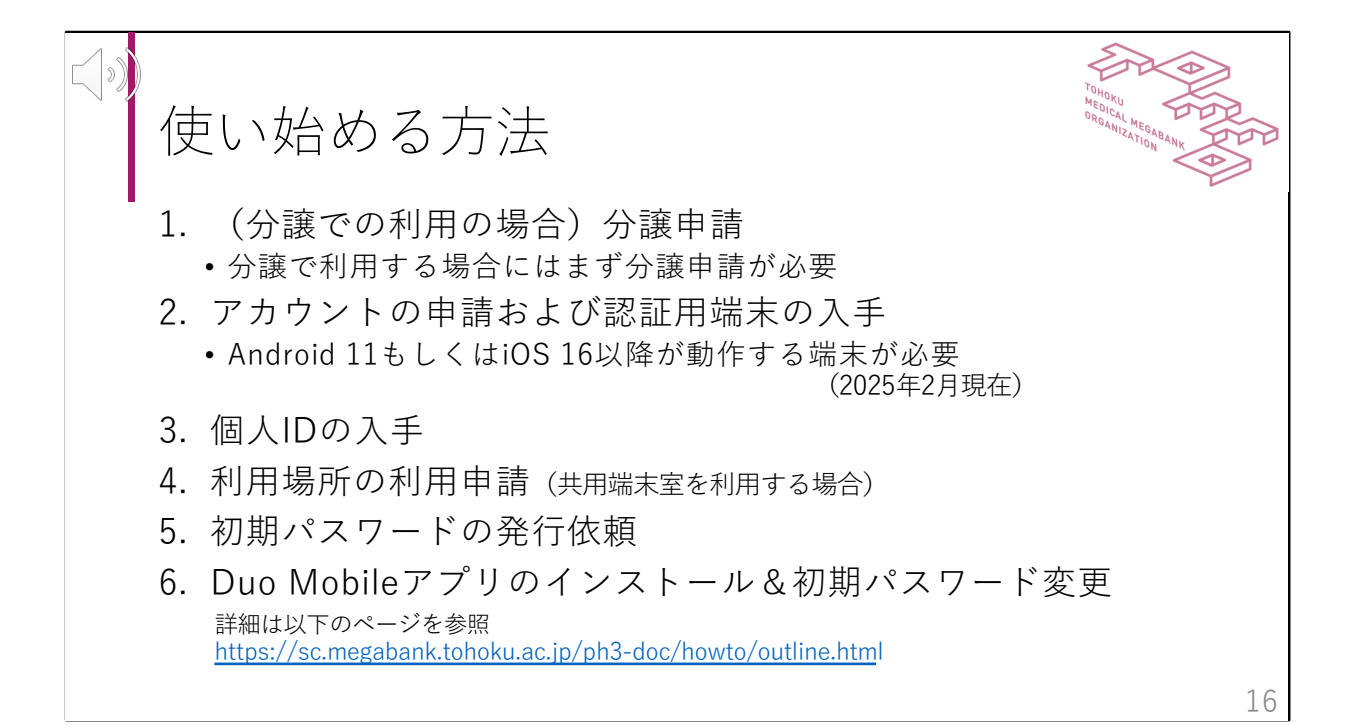

まず、初めてスパコンを使う場合の手順について説明します。情報分譲で利 用する場合には分譲申請が必要になります。申請には時間がかかりますので、 初めに手続きをお進めください。分譲手続きが完了する頃になるとスパコン 利用についての手続き方法をご案内をいたします。共同研究で利用される方 はTMM教員にご相談ください。次にアカウントの申請が必要です。申請書は スパコンポータルの各種申請についてのページに載っておりますので、ここ から入手してください。また、2025年2月現在、スパコンへのログインには Android 11もしくはiOS 16以降を搭載した端末が必要です。必要なOSの要件 は随時更新しますので、常に最新のOSに更新するようにお願いします。ここ までの手続きが完了するとゲノムプラットフォーム連携センターより個人ID と利用開始手続きについてのメールを送付します。日本橋もしくは仙台にあ る共用端末室をご利用の場合には利用申請が必要になります。ここまで準備 が完了したら、次に初期パスワードの発行依頼を行なってください。初期パ スワードとDuo Mobileの登録方法をお送りします。Duo Mobileの登録は3日 間の有効期限があり、これをすぎると再発行には情報管理責任者のサインと 本人確認が必要になりますので、確実に作業が可能な日をご指定ください。 最後に案内に従ってDuo Mobileのインストールおよび初期設定と初期パス ワードの変更を行なってください。この手順が完了するとスパコンを利用で きるようになります。パスワードの再発行やDuo Mobileの再登録が必要にな

ると一週間程度かかりますので、パスワードを忘れたり登録した端末を紛失 しないようにご注意ください。

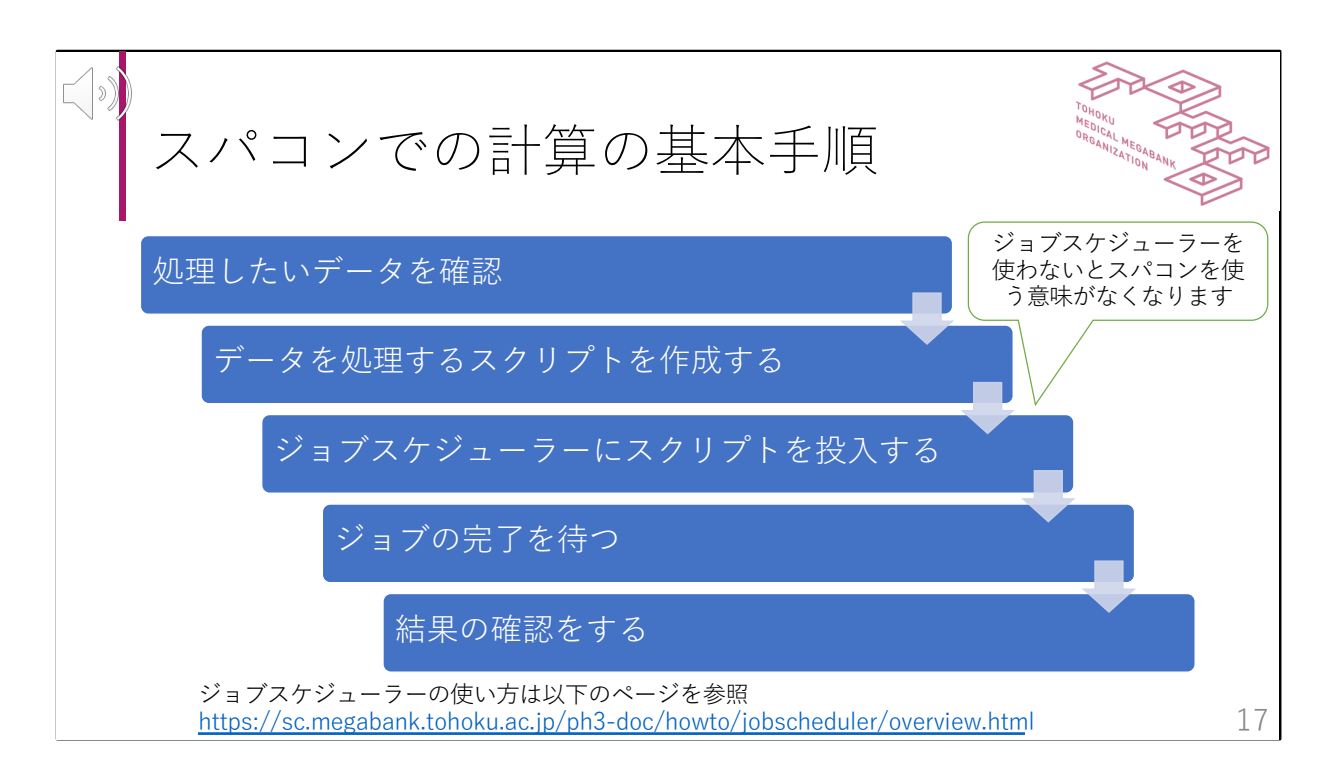

スパコンで計算を行う大まかな手順について説明します。まず、スパコンは マウスを使って操作をしたりするセッションノードと様々な計算を担当する 計算ノードに分かれています。他のサイトではセッションノードはログイン ノードと呼ばれることもあります。スパコンのセッションノードにはあまり 多くのCPUやメモリが割り当てられておらず、重たい計算には向きません。 そこでどのような計算を行うのかを記載したスクリプトを作成し、それを ジョブスケジューラーに投入することで計算ノードに重たい計算をさせるこ とができます。スクリプト投入時に必要なCPUコア数とメモリ量を指定する ことで必要なだけリソースを確保して計算します。十分な空きリソースがな い場合にはお待ちいただく場合もありますが、空きがあれば大量の計算を同 時に行うことが可能です。

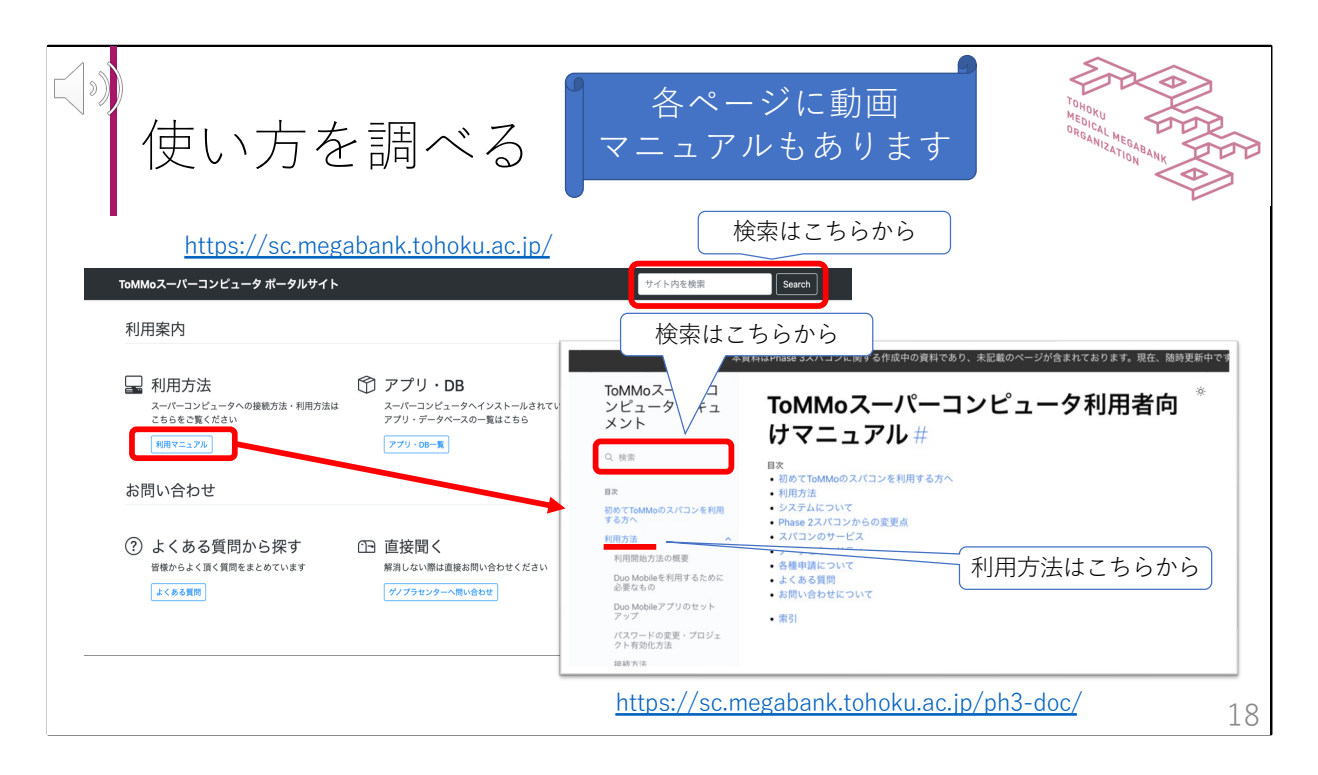

ToMMoスーパーコンピュータ ポータルサイトには、メンテナンスのお知ら せや申請書、利用の準備から利用開始など、各種マニュアルを掲載していま す。また、テキストの他に動画マニュアルもあり、使い方を調べることがで きます。まず、ToMMoスーパーコンピュータ ポータルサイトのトップペー ジには、サイト内の検索窓、メンテナンス等に関するお知らせ、利用案内の メニューがあります。メンテナンスについては、利用申請時に登録いただい たメールアドレス宛にお知らせしますが、ご利用前に、ポータルサイトのお 知らせもご確認ください。使い方を調べる場合は、2つの方法があります。-つ目は、トップページの上部にある検索窓に調べたい文字列を入力して Searchボタンをクリックする方法です。二つ目は、トップページの利用マ ニュアルをクリックした際に表示するToMMoスーパーコンピュータドキュメ ントページの左上部の検索窓に、調べたい文字列を入力してEnterキーを押下 する方法です。いずれの方法も、正確に文字列が入力されていないと、掲載 ページが見つかりません。調べたい文字列がわからない場合は、トップペー ジの利用マニュアルをクリックすると左に表示される利用方法をクリックし てください。利用開始方法の概要や接続方法など、利用に関する目次が表示 されます。目的に応じて、目次から知りたい内容をクリックしてご確認くだ さい。

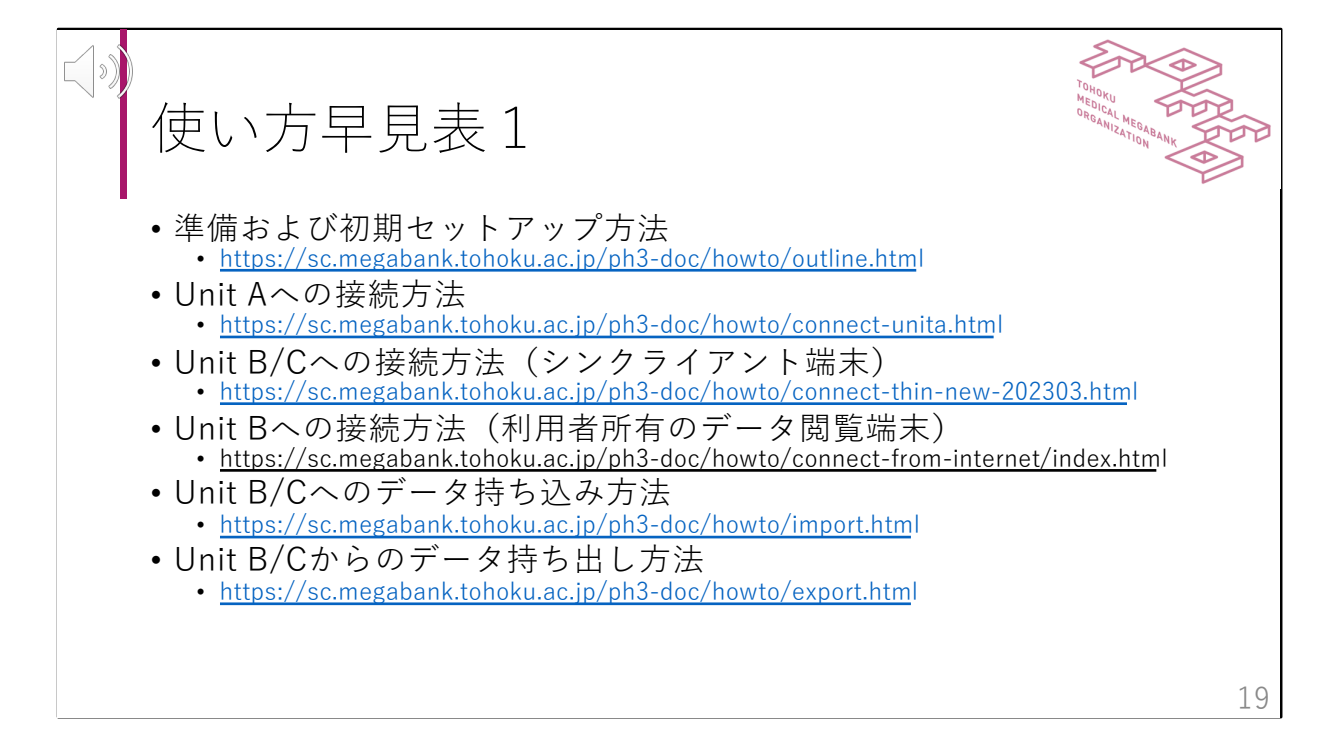

利用の準備やそれぞれの区画への接続方法、スパコンへのデータ持ち込み、 持ち出し方法の掲載場所はご覧のとおりです。

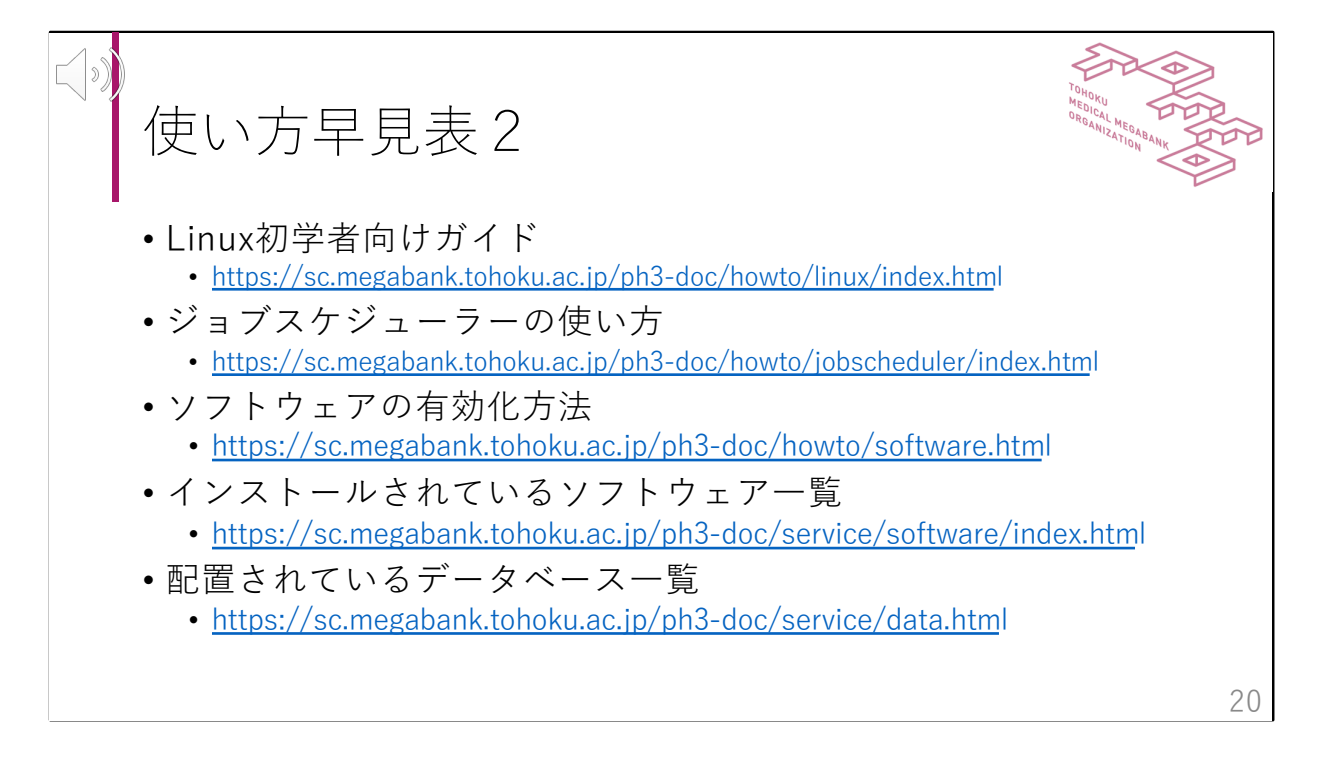

ジョブスケジューラの使い方、ソフトウェアの有効化の方法、ソフトウェア 一覧などの掲載場所はご覧のとおりです。 Linux初学者向けガイドも掲載しておりますので、ご活用ください。

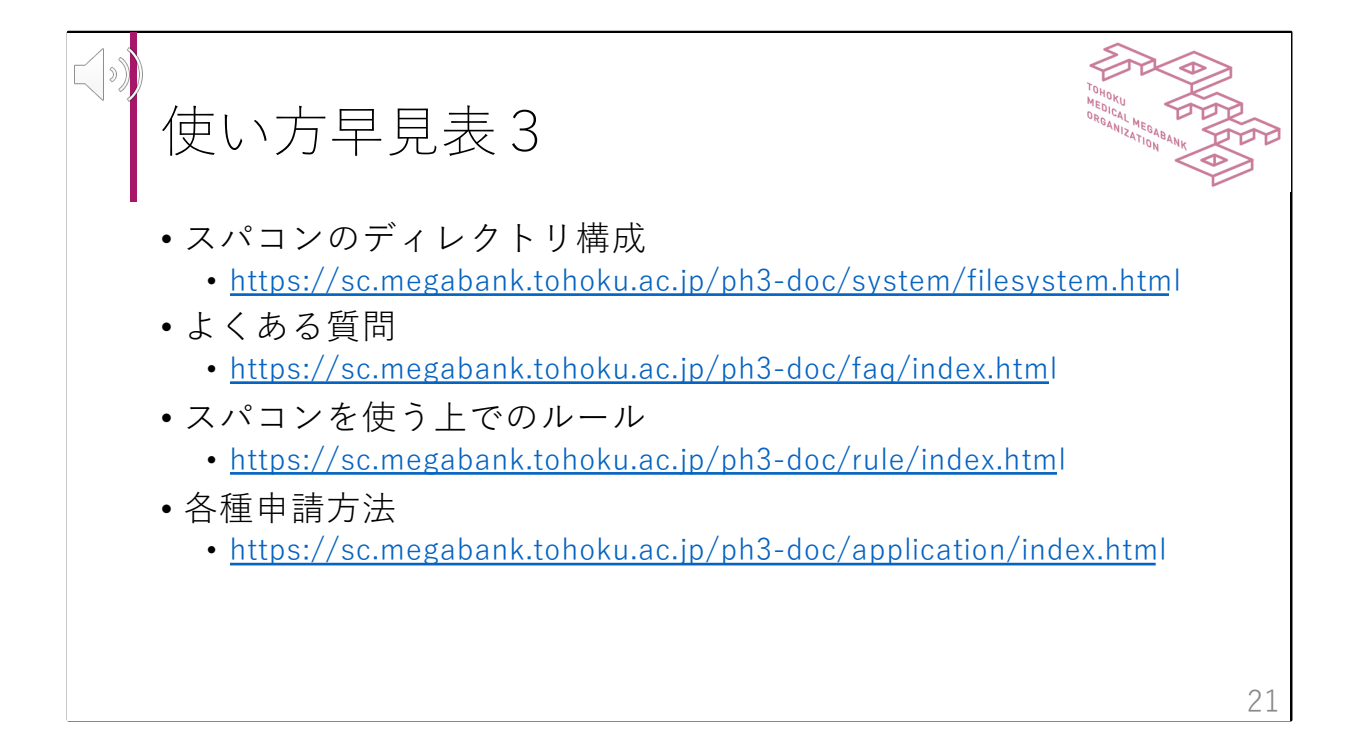

スパコンのディレクトリ構成、よくある質問などの掲載場所はご覧のとおり です。

使い方などのお問合せの前に、よくある質問のご確認をお願いします。 また、ご利用前やご利用中には、スパコンを使う上でのルールや各種申請方 法のご確認をお願いいたします。

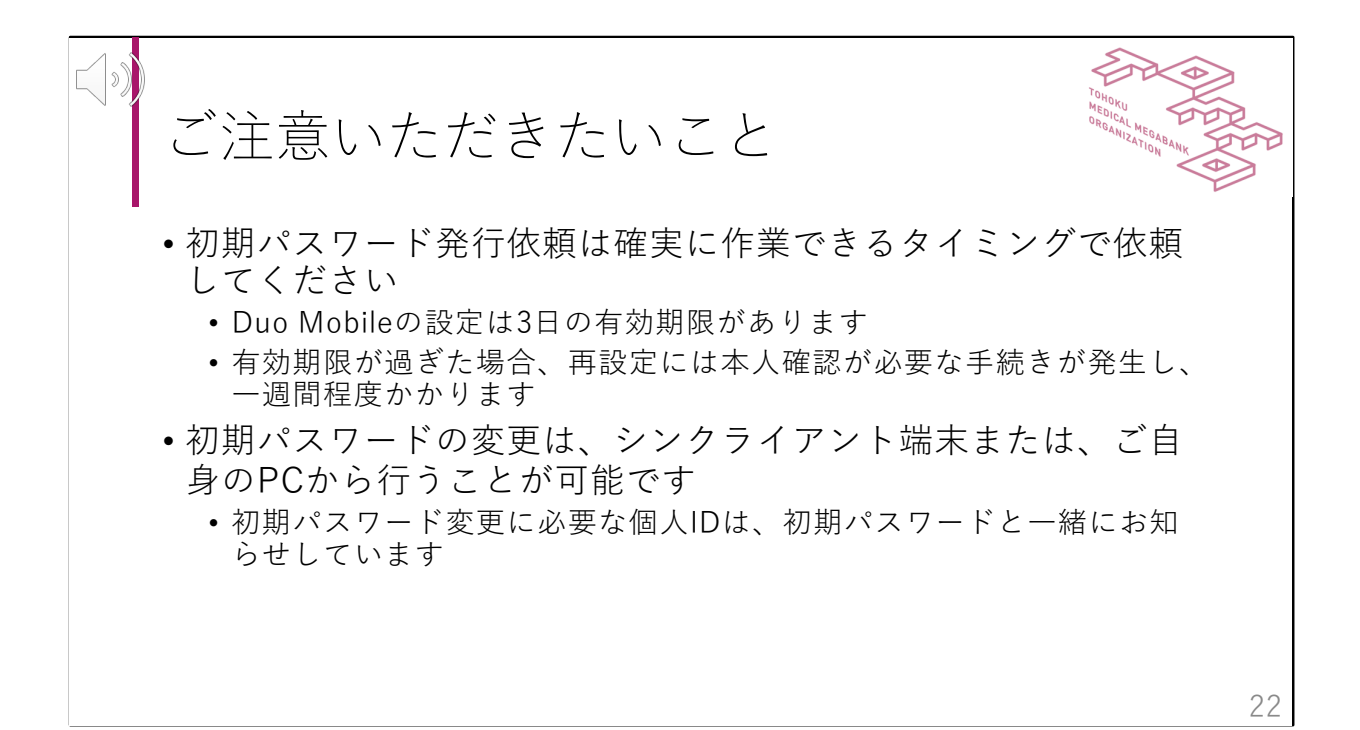

ToMMoスパコンを使い始めに、ご注意いただきたいことはご覧のとおりです。 スパコンのログインに必要なDuo Mobileの設定や初期パスワードは、ToMMo ゲノムプラットフォーム連携センターからの登録用のメールが必要になりま す。この登録用メールを受信するには、初期パスワード発行依頼を行う必要 があります。Duo Mobleの設定は、Duo Mobileアプリがインストールされた 端末と登録用メールを受信するPCが必要です。Duo Mobleの設定には、3日の 有効期限があります。有効期限が過ぎた場合、再設定には本人確認が必要な 手続きが発生し、一週間程度かかります。そのため、初期パスワード発行依 頼は、有効期限内に確実に作業できるタイミングで依頼するよう、ご注意く ださい。

また、Duo Mobleの設定後、初期パスワードの変更を行います。初期パス ワードの変更は、シンクライアント端末または、ご自身のPCから行うことが 可能です。初期パスワードの変更の際に必要な個人IDは、初期パスワードと 一緒にお知らせしておりますので、ご確認ください。

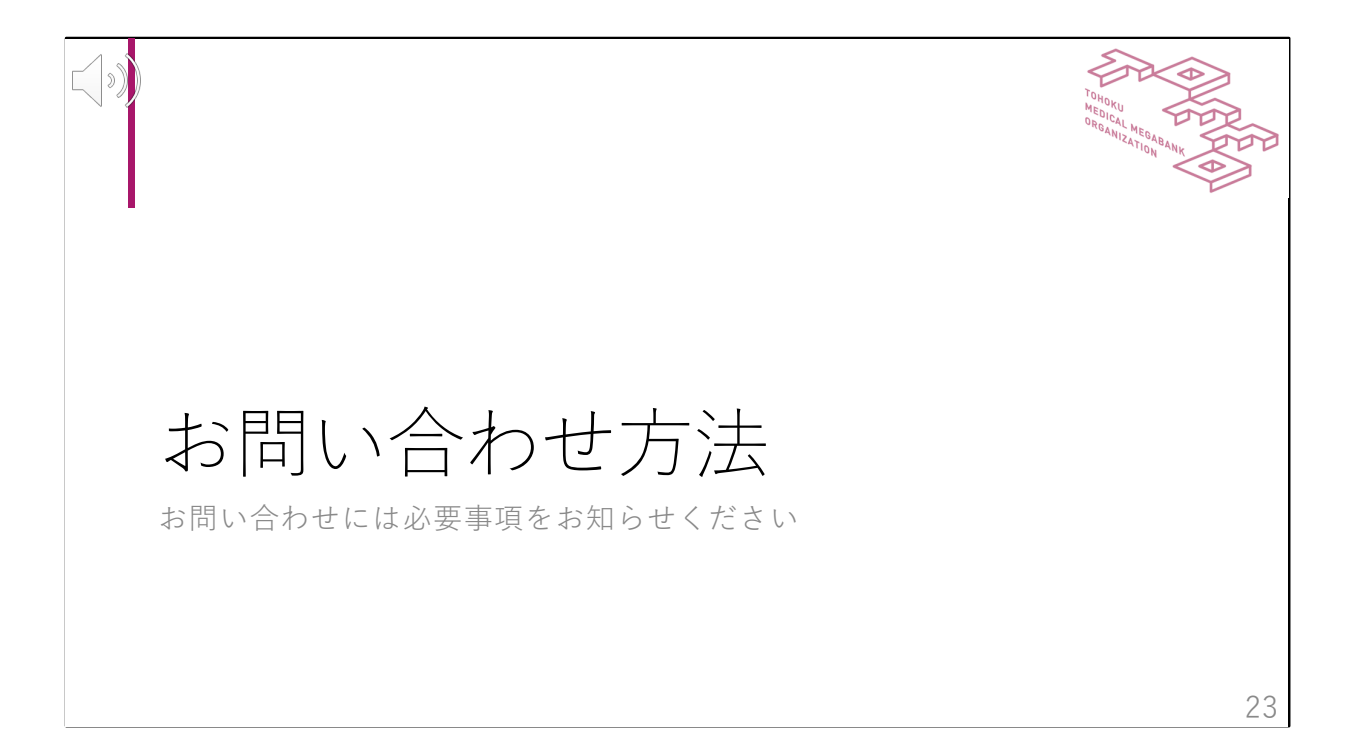

お問合せ方法について、説明します。

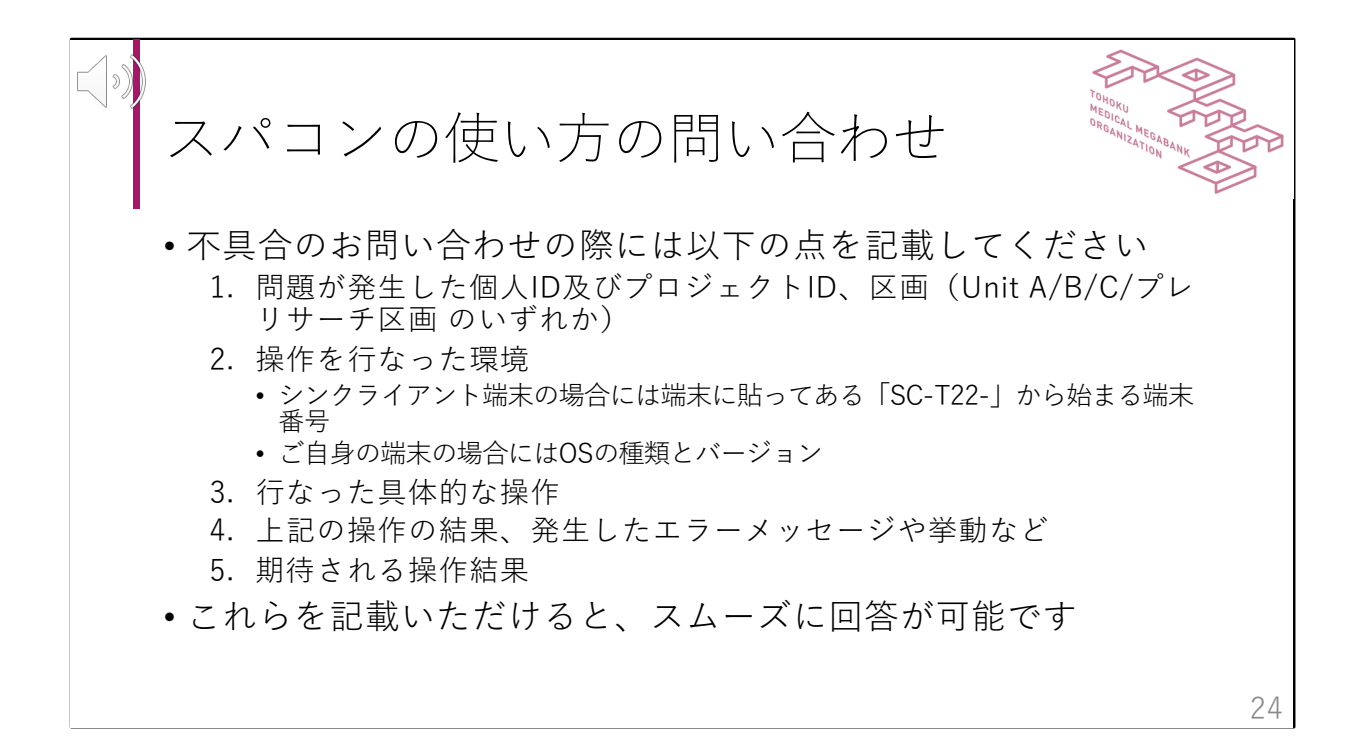

スーパーコンピュータの不具合と思われる事象が発生した場合には、このス ライドに表示されている内容を記載してメールにてお問い合わせください。 ここに記載されている内容を含めていただくことで、スムーズな回答が可能 になります。

なお、ログインできないなど認証に関わるのお問い合わせは、ご本人確認の ため登録メールアドレスからお問い合わせください。

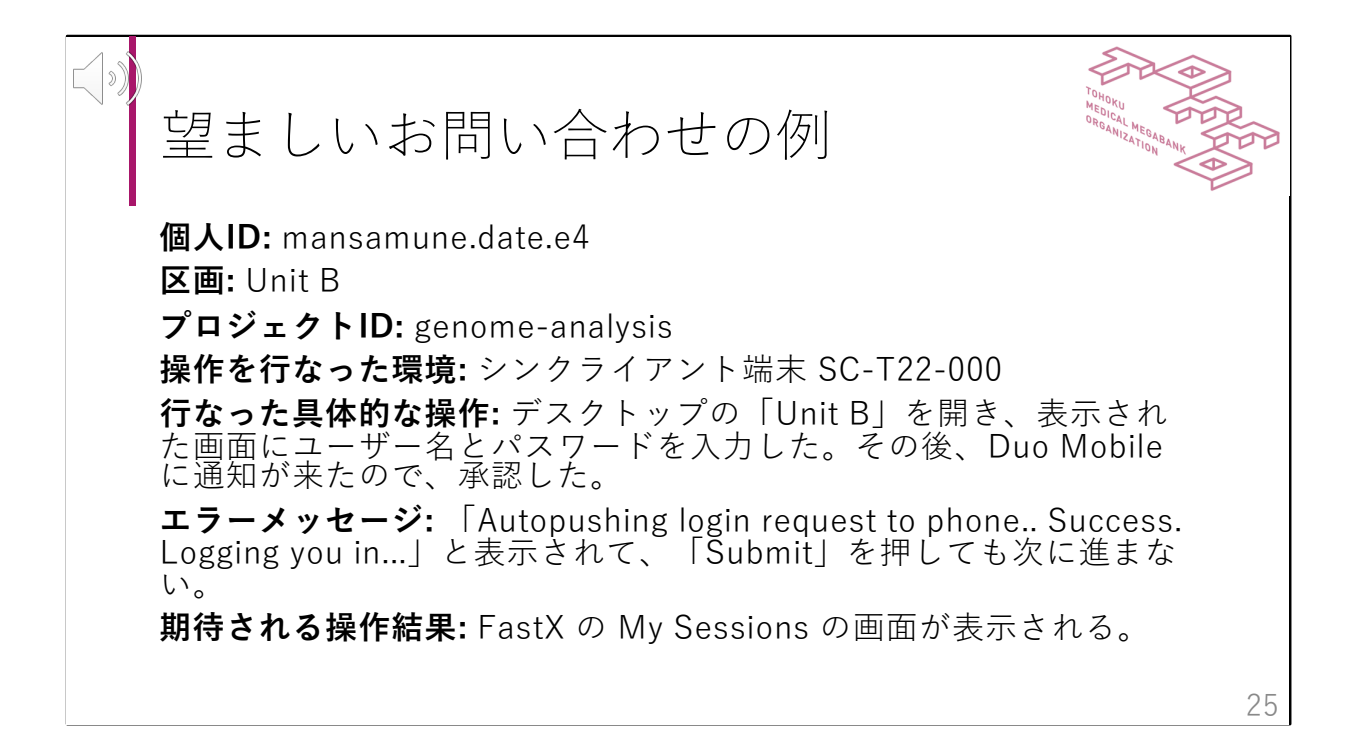

これは望ましいお問い合わせの例です。前のページに記載されていた内容を 含まれております。このようなお問い合わせをいただくと、迅速に調査及び 回答が可能になります。

お問い合わせ方法 お問い合わせ方法は以下のURLをご覧ください https://sc.megabank.tohoku.ac.jp/ph3-doc/contact.html お問い合わせの種類ごとに記載していただきたい項目があ ります 26

お問い合わせ方法は表示されているURLをご覧ください。不具合以外にも申 請書のお問い合わせやスーパーコンピュータの使い方のお問い合わせも受け 付けております。お問い合わせの種類ごとに記載していただきたい項目があ りますので詳しくはウェブサイトをご確認ください。これらの項目を記載い ただくことでスムーズに回答が可能になりますので、ご協力をお願いいたし ます。